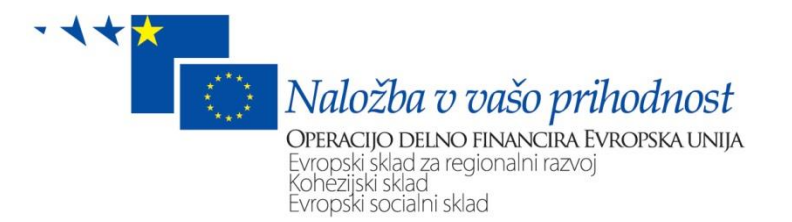

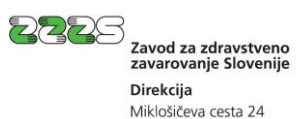

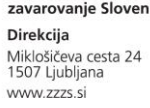

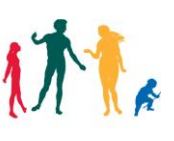

Navodilo za vlaganje odjav iz obveznih socialnih zavarovanj na obrazcu M-2 prek portala e-VEM

Ljubljana, oktober 2014

## Kazalo vsebine

| 1. | Obrazec za odjavo osebe iz obveznih socialnih zavarovanj in e-VEM                    | 3  |
|----|--------------------------------------------------------------------------------------|----|
| 2. | Prenehanje pogojev za zavarovanje po posamezni šifri podlage za zavarovanje          | 4  |
|    | 2.1 Šifra podlage za zavarovanje 001                                                 | 4  |
|    | 2.2 Šifra podlage za zavarovanje 002                                                 | 4  |
|    | 2.3 Šifra podlage za zavarovanje 005                                                 | 5  |
|    | 2.4 Šifra podlage za zavarovanje 013                                                 | 5  |
|    | 2.5 Šifra podlage za zavarovanje 034                                                 | 5  |
|    | 2.6 Šifra podlage za zavarovanje 036                                                 | 6  |
| 3. | Navodilo za izpolnjevanje odjave iz obveznih socialnih zavarovanj prek portala e-VEM | 6  |
|    | 3.1 Izbira poslovnega subjekta, postopka in zavarovanca                              | 6  |
|    | 3.1.1 Izbira poslovnega subjekta, ki je zavezanec za prijavo                         | 6  |
|    | 3.1.2 Izbira postopka Odjava iz obveznih socialnih zavarovanj (M-2)                  | 7  |
|    | 3.1.3 Izbira zavarovanca                                                             | 7  |
|    | 3.2 Izpolnjevanje vloge                                                              | 7  |
|    | 3.2.1 Podatki o zavezancu in zavarovancu                                             | 8  |
|    | 3.2.2 Podatki o zavarovanju                                                          | 8  |
|    | 3.2.3 Opombe                                                                         | 8  |
|    | 3.2.4 Dne                                                                            | 9  |
|    | 3.3 Izbira prilog                                                                    | 9  |
|    | 3.4 Predogled podatkov                                                               | 9  |
|    | 3.5 Pripenjanje prilog                                                               | 9  |
|    | 3.6 Podpisovanje                                                                     | 11 |
|    | 3.7 Status vloge                                                                     | 12 |

## 1. Obrazec za odjavo osebe iz obveznih socialnih zavarovanj in e-VEM

Obrazec za odjavo iz obveznih socialnih zavarovanj (**obrazec M-2** - odjava pokojninskega in invalidskega ter zdravstvenega zavarovanja, zavarovanja za starševsko varstvo in zavarovanja za primer brezposelnosti) je predpisan s <u>Pravilnikom o obrazcih prijav podatkov o pokojninskem in invalidskem ter zdravstvenem zavarovanju, zavarovanju za starševsko varstvo in zavarovanju za primer brezposelnosti.</u>

Prek portala e-VEM lahko poslovni subjekti, ki so registrirani v Poslovnem registru Slovenije (PRS), oddajo odjavo osebe iz obveznih socialnih zavarovanj po naslednjih šifrah podlag za zavarovanje:

- O01 osebe, ki so v delovnem razmerju v Republiki Sloveniji pri podjetju, zavodu, drugi organizaciji ali delodajalcu, pri podružnicah tujih poslovnih subjektov, izvoljeni ali imenovani nosilci javne ali druge funkcije,
- O02 detaširani delavci v delovnem razmerju pri delodajalcu s sedežem v Republiki Sloveniji, poslani na delo ali strokovno izpopolnjevanje v tujino, če niso obvezni zavarovani v državi, v katero so bili poslani,
- **005** samostojni podjetniki posamezniki, ki na območju Republike Slovenije samostojno opravljajo gospodarsko dejavnost,
- O13 osebe, ki so v delovnem razmerju v Republiki Sloveniji pri osebah, ki samostojno opravljajo gospodarsko dejavnost,
- < 034 udeleženci javnih del,
- **036** osebe, ki opravljajo dopolnilno delo po 147. členu Zakona o delovnih razmerjih.

Za vse navedene šifre podlag za zavarovanje je možno postopek odjave iz obveznih socialnih zavarovanj opraviti tudi s pomočjo <u>kadrovskega vmesnika</u>.

Od navedenih šifer podlag za zavarovanje je postopek odjave iz obveznih socialnih zavarovanj možno opraviti na <u>točkah VEM</u> le za šifro podlage za zavarovanje 001, 005, 013.

Z obrazcem M-2 se odjavi osebo, ki ne izpolnjuje več pogojev za obvezna socialna zavarovanja.

Z obrazcem M-2 zavezanec tudi razveljavi (stornira) obstoječe nezaključeno (odprto) zavarovanje. Obstoječe zavarovanje se razveljavi, če je bilo naknadno ugotovljeno, da ni pogojev za zavarovanje oziroma da je zavezanec z obrazcem M-1 prijavil napačen podatek v naslednjih rubrikah:

- Rubriki 2 Registrska številka,
- Rubriki 5 EMŠO zavarovanca,
- Rubriki 14 Datum začetka zavarovanja,
- Rubriki 15 Podlaga za zavarovanje,
- Rubriki 16 Delovni/zavarovalni čas zavarovanca ali
- Rubriki 17 Polni delovni/zavarovalni čas zavezanca.

Zavezanec, ki je sporočil napačen podatek, mora istočasno z vložitvijo obrazca M-2 vložiti tudi novo prijavo v zavarovanje (obrazec M-1) s pravilnimi podatki.

Z obrazcem M-2 in istočasno vložitvijo obrazca M-1 zavezanec tudi sporoči spremembo podatka v naslednjih rubrikah:

- Rubriki 5 EMŠO zavarovanca,
- Rubriki 15 Podlaga za zavarovanje,
- Rubriki 16 Delovni/zavarovalni čas zavarovanca ali

Rubriki 17 - Polni delovni/zavarovalni čas zavezanca.

### OPOZORILO

Postopka odjave iz obveznih socialnih zavarovanj ni možno opravljati prek portala e-VEM, če je poslovni subjekt, ki je zavezanec za prijavo, že izbrisan iz sodnega registra oz. PRS. Ker je možno odjave vložiti tudi osem dni pred datumom prenehanja zavarovanja, naj zavezanec za prijavo v takih primerih odjave prek portala e-VEM vloži pred predvidenim datumom izbrisa iz registra.

# 2. Prenehanje pogojev za zavarovanje po posamezni šifri podlage za zavarovanje

### 2.1 Šifra podlage za zavarovanje 001

Po šifri podlage za zavarovaje 001 so zavarovane osebe, ki so v delovnem razmerju v Republiki Sloveniji pri podjetju, zavodu, drugi organizaciji ali delodajalcu, pri podružnicah tujih poslovnih subjektov, izvoljeni ali imenovani nosilci javne ali druge funkcije.

### Trajanje zavarovalnega razmerja (pridobitev in prenehanje lastnosti zavarovanca)

Lastnost zavarovanca po tej podlagi preneha z dnem prenehanja veljavnosti pogodbe o zaposlitvi.

### Dokazila, na podlagi katerih se ureja odjava iz obveznih socialnih zavarovanj, so:

- ✓ dokazilo o prenehanju veljavnosti pogodbe o zaposlitvi:
  - redna ali izredna odpoved pogodbe o zaposlitvi,
  - sporazum o prenehanju pogodbe o zaposlitvi,
  - pogodba o zaposlitvi za določen čas, iz katere je razviden datum, do katerega je sklenjena oz. drugo dokazilo, da je pogodba o zaposlitvi za določen čas prenehala veljati,
  - potrdilo o odjavi dela tujca (če tujcu preneha pogodba o zaposlitvi pred pretekom veljavnosti dovoljenja za zaposlitev ali dovoljenja za delo, mora delodajalec ob odjavi obvezno predložiti potrdilo o odjavi dela tujca, kar je določeno v 51. členu Zakona o zaposlovanju in delu tujcev več o tem v Navodilu za obvezno zavarovanje tujcev, ki za opravljanje dela v Republiki Sloveniji potrebujejo delovno dovoljenje) ali
  - dokazilo, da je pogodba o zaposlitvi prenehala po samem zakonu (pravnomočna odločba o ugotovljeni invalidnosti I. kategorije ali o pridobitvi pravice do invalidske pokojnine).

Če preneha pogodba o zaposlitvi večjemu številu delavcev zaradi stečaja ali prisilne likvidacije (104. člen Zakona o delovnih razmerjih), prisilne poravnave (105. člen Zakona o delovnih razmerjih), oziroma v drugih primerih prenehanja delodajalca (107. člen ZDR) lahko delodajalec namesto, da predloži odpovedi pogodb o zaposlitvi, na obrazec M-2 v opombe vpiše, da gre za odpoved zaradi stečaja, prisilne likvidacije, prisilne poravnave oz. drugega razloga (z navedbo razloga) prenehanja delodajalca.

### 2.2 Šifra podlage za zavarovanje 002

Po šifri podlage za zavarovanje 002 so zavarovane osebe v delovnem razmerju pri delodajalcu s sedežem v Republiki Sloveniji, poslane na delo ali strokovno izpopolnjevanje v tujino, če niso obvezno zavarovane v državi, v katero so bile poslane.

### Trajanje zavarovalnega razmerja (pridobitev in prenehanje lastnosti zavarovanca)

Lastnost zavarovanca po tej podlagi preneha z dnem, ko preneha napotitev na delo oz. strokovno izpopolnjevanje v tujini oz. z dnem prenehanja veljavnosti pogodbe o zaposlitvi, če ta preneha pred

prenehanjem napotitve.

### Dokazila, na podlagi katerih se ureja odjava iz obveznih socialnih zavarovanj, so:

- ✓ dokazila o prenehanju veljavnosti pogodbe o zaposlitvi, kakor so navedena pod točko 2.1. oz.
- dokazilo, da je prenehala napotitev na delo oz. strokovno izpopolnjevanje v tujini.

### 2.3 Šifra podlage za zavarovanje 005

Po šifri podlage za zavarovanje 005 so zavarovani samostojni podjetniki posamezniki - osebe, ki na območju Republike Slovenije samostojno opravljajo gospodarsko dejavnost.

### Trajanje zavarovalnega razmerja (pridobitev in prenehanje lastnosti zavarovanca)

Lastnost zavarovanca po tej podlagi preneha:

- z dnem izbrisa iz registra,
- z dnem, ko izpolni pogoje za zavarovanje po drugi podlagi za polni delovni čas,
- z dnem, ko postane odločba o ugotovljeni I. kategoriji invalidnosti pravnomočna,
- z začetkom osebnega stečaja,
- z dnem prenehanja veljavnosti delovnega dovoljenja (če je zavarovanec tujec, ki za delo v Republiki Sloveniji potrebuje delovno dovoljenje).

### Dokazili, na podlagi katerih se ureja odjava iz obveznih socialnih zavarovanj, sta:

- potrdilo Zavoda za pokojninsko in invalidsko zavarovanje Slovenije, iz katerega je razviden datum izpolnitve pogojev za priznanje pravice do predčasne ali starostne pokojnine in število ur opravljanja dejavnosti na teden. To dokazilo se predloži, če gre za odjavo po tej podlagi zaradi delne upokojitve (uveljavljanja pravice do delne predčasne ali starostne pokojnine),
- pravnomočna odločba o ugotovljeni I. kategoriji invalidnosti.

### 2.4 Šifra podlage za zavarovanje 013

Po šifri podlage za zavarovanje 013 so zavarovane osebe, ki so v delovnem razmerju v Sloveniji pri osebah, ki samostojno opravljajo gospodarsko dejavnost (pri samostojnih podjetnikih posameznikih).

Trajanje zavarovalnega razmerja (pridobitev in prenehanje lastnosti zavarovanca)

Lastnost zavarovanca po tej podlagi preneha z dnem prenehanja veljavnosti pogodbe o zaposlitvi.

Dokazila, na podlagi katerih se ureja odjava iz obveznih socialnih zavarovanj, so:

✓ dokazila o prenehanju veljavnosti pogodbe o zaposlitvi, kakor so navedena pod točko 2.1.

### 2.5 Šifra podlage za zavarovanje 034

Po šifri podlage za zavarovanje 034 so zavarovani udeleženci javnih del.

### Trajanje zavarovalnega razmerja (pridobitev in prenehanje lastnosti zavarovanca)

Lastnost zavarovanca po tej podlagi preneha z dnem prenehanja veljavnosti pogodbe o zaposlitvi.

### Dokazila, na podlagi katerih se ureja odjava iz obveznih socialnih zavarovanj, so:

✓ dokazila o prenehanju veljavnosti pogodbe o zaposlitvi, kakor so navedena pod točko 2.1.

### 2.6 Šifra podlage za zavarovanje 036

Po šifri podlage za zavarovanje 036 so zavarovane osebe, ki opravljajo dopolnilno delo po 147. členu Zakona o delovnih razmerjih.

### Trajanje zavarovalnega razmerja (pridobitev in prenehanje lastnosti zavarovanca)

Lastnost zavarovanca po tej podlagi preneha z dnem prenehanja veljavnosti pogodbe o zaposlitvi.

Dokazila, na podlagi katerih se ureja odjava iz obveznih socialnih zavarovanj, so:

✓ dokazila o prenehanju veljavnosti pogodbe o zaposlitvi, kakor so navedena pod točko 2.1.

# 3. Navodilo za izpolnjevanje odjave iz obveznih socialnih zavarovanj prek portala e-VEM

Za izvajanje e-postopkov prek portala e-VEM je potrebno najprej izvesti prijavo v sistem.

| Prijavite se v sistem                                                                                                    |
|----------------------------------------------------------------------------------------------------|
| Sistem e-Vem vam omogoča, da določene<br>postopke izvedete elektronsko. V sistem se<br>prijavite s kvalificiranim digitalnim potrdilom. |
| Prijava                                                                                                    |
|                                                                                                    |
|                                                                                                    |
| Geslo                                                                                                    |
| Pošlji                                                                                                    |

### 3.1 Izbira poslovnega subjekta, postopka in zavarovanca

Pred pričetkom izpolnjevanja vloge je potrebno izbrati:

1. poslovni subjekt, ki je zavezanec za prijavo,

Pozabil sem geslo

- 2. postopek Odjava iz obveznih socialnih zavarovanj in
- 3. zavarovanca, katerega se bo odjavilo iz obveznih socialnih zavarovanj.

### 3.1.1 Izbira poslovnega subjekta, ki je zavezanec za prijavo

Poslovni subjekt se izbere z vpisom njegove matične številke oz. davčne številke, če je zavezanec samostojni podjetnik posameznik. Poslovni subjekt se lahko izbere tudi iz seznama. Izbere se lahko le poslovni subjekt, pri katerem je uporabnik portala e-VEM registriran kot odgovorna oseba ali pa ima ustrezno pooblastilo odgovorne osebe za opravljanje postopka odjave za izbrani poslovni subjekt.

| Delo s poslovnim subjektom                                             |                                                    |                                      |  |
|------------------------------------------------------------------------|----------------------------------------------------|--------------------------------------|--|
| Postopke lahko opravljate za subjekte, pri katerih ste<br>pooblaščeni. | e registrirani kot <b>odgovorna</b>                | oseba ali pa ste za delo s subjektom |  |
| Vpišite davčno številko s.p. 🧿                                         | Zadnja uspešna iskanja                             | Pooblastila                          |  |
| Že imate s.p.? Vaša davčna številka je                                 | matična številka / e-<br>VEM številka registracije | poslovni subjekt / postopek          |  |
| Vpišite 10-mestno matično številko 🧿                                   |                                                    | =                                    |  |
| Vpišite e-VEM številko 💿                                               |                                                    |                                      |  |
|                                                                        |                                                    |                                      |  |
|                                                                        |                                                    | -                                    |  |

### 3.1.2 Izbira postopka Odjava iz obveznih socialnih zavarovanj (M-2)

Med postopki za izbrani poslovni subjekt se izbere postopek Odjava iz obveznih socialnih zavarovanj (M-2).

# Postopki za podjetje Seznam možnosti se prilagaja glede na stanje vašega podjetja in vaših vlog. zzzs • Odjava iz obveznih socialnih zavarovanj (M-2) Portal omogoča odjavo osebe iz obveznih socialnih zavarovanj.

### 3.1.3 Izbira zavarovanca

| EMŠO zavarovanc                                          | 3                                                                                                    |
|----------------------------------------------------------|----------------------------------------------------------------------------------------------------|
| Registrska številka<br>zavezanca za prija<br>zavarovanje | 70 V                                                                                                    |
| Datum pričetka<br>zavarovanja<br>zavarovanca             | Vpis datuma je obvezen samo, če ima zavarovanec odprtih več zavarovanj po isti<br>podlagi pri tem zavezancu. |
| Podlaga za<br>zavarovanje                                | 01 - osebe, ki so v delovnem                                                                                 |

Pred pričetkom izpolnjevanja vloge se s pomočjo iskalnih kriterijev poišče zavarovanca, katerega se bo odjavilo iz obveznih socialnih zavarovanj.

Obvezno je potrebno vpisati EMŠO zavarovanca, registrsko številko zavezanca za prijavo ter izbrati šifro podlage za zavarovanje.

Datum pričetka zavarovanja zavarovanca ni obvezen podatek. Vnos tega podatka je obvezen le, če ima slučajno zavarovanec odprtih več zavarovanj po isti šifri podlage za zavarovanje pri istem zavezancu za prijavo. Če jih ima, se vpiše datum pričetka tistega zavarovanja, ki se ga želi odjaviti.

### 3.2 Izpolnjevanje vloge

Na podlagi izbire poslovnega subjekta (točka 3.1.1) in vpisanih iskalnih kriterijev (točka 3.1.3) so podatki v rubrikah vloge že izpisani, in sicer tako, kot so evidentirani v evidenci ZZZS (zadnje stanje).

### 3.2.1 Podatki o zavezancu in zavarovancu

Podatki o zavezancu in zavarovancu so že izpolnjeni in jih ni možno spreminjati.

### 3.2.2 Podatki o zavarovanju

# Rubrike 14, 15, 16 in 17 – Datum pričetka zavarovanja, podlaga zavarovanja, delovni/zavarovalni čas zavarovanca in polni delovni/zavarovalni čas zavezanca

Podatki so že izpolnjeni glede na stanje, ki je v evidenci ZZZS.

### Rubrika 31 – Vzrok prenehanja zavarovanja

31 Vzrok prenehanja zavarovanja \* 01 - Vse vrste prenehanja zavarovanja, razen spodaj navedenih 💌

### V šifrantu se izbere ustrezno šifro vzroka prenehanja zavarovanja:

| Šifra | Naziv                                                                                                    |
|-------|----------------------------------------------------------------------------------------------------|
| 01    | vse vrste prenehanja zavarovanja, razen spodaj navedenih                                                                               |
| 04    | odjava po 1. odstavku 18. člena Zakona o pokojninskem in invalidskem zavarovanju (ZPIZ-1)                                              |
| 06    | iztek delovnega dovoljenja                                                                                                    |
| 10    | smrt                                                                                                    |
| 16    | razveljavitev (storno) napačne prijave                                                                                                 |
| 17    | odjava zaradi spremembe podatkov v rubriki 16 ali 17                                                                                   |
| 18    | odjava zaradi spremembe zavezanca za prijavo (75. člen Zakona o delovnih razmerjih, 152. oz. 153.<br>člen Zakona o javnih uslužbencih) |

### Rubrika 32 – Datum prenehanja zavarovanja

| 32 Datum prenehania zavarovania |  |
|---------------------------------|--|
| oz batan prononanja zavarovanja |  |
| (dan manan lata) *              |  |
| (dan, mesec, ieto)              |  |
|                                 |  |

Vpiše se datum prenehanja zavarovanja (DD.MM.LLLL), ali se datum prenehanja zavarovanja izbere v koledarju, ki je pri rubriki.

Če se vlaga odjavo zaradi spremembe podatka v rubriki 16 – Delovni/zavarovalni čas zavarovanca ali 17 – Polni delovni/zavarovalni čas zavezanca, se kot datum prenehanja zavarovanja vpiše zadnji dan pred spremembo delovnega časa zavarovanca in/ali polnega delovnega časa zavezanca. Istočasno z odjavo (obrazec M-2) se vloži novo prijavo v zavarovanje (obrazec M-1).

### **3.2.3 Opombe**

| Opombe |  |  |
|--------|--|--|
|        |  |  |

Polje je namenjeno predvsem zapisom zavezanca o dodatnih pojasnilih in okoliščinah, ki so podlaga za izvedbo odjave zavarovanca.

Priporočljivo je, da zavezanec v opombe vpiše tudi kontaktno osebo in njeno telefonsko številko, katero bo lahko ZZZS poklical v zvezi z vloženo vlogo, če bo potrebno.

### 3.2.4 Dne

Dne 10.09.2014

Datum se samodejno zapiše. Zapiše se datum, ko je bila vloga oddana.

V tem koraku je možno vlogo tudi shraniti za njeno poznejše dokončanje. Shrani se jo s klikom na

gumb Shrani vlogo . Za nadaljevanje postopka pa se klikne na gumb Naprej

### 3.3 Izbira prilog

| Oznacevanje prilog                    |                                                                                                    |
|---------------------------------------|----------------------------------------------------------------------------------------------------|
| Priloge                               |                                                                                                    |
| Označite prilogo,<br>evidence ne vodi | ki jo boste priložili vlogi. Obvezno je potrebno priložiti prilogo o dejstvu, o katerem uradne<br>državni organ, organ samoupravne lokalne skupnosti ali nosilec javnega pooblastila. |
| Dokazilo o<br>Drugo                   | orenehanju veljavnosti pogodbe o zaposlitvi                                                                                                    |

V tem koraku se označi priloge, ki se jih bo priložilo vlogi.

Na koncu tega koraka se vlogo lahko shrani za njeno poznejše dokončanje Shrani vlogo , vrne nazaj na njeno izpolnjevanje Nazaj ali gre naprej Naprej na predogled podatkov.

### 3.4 Predogled podatkov

V tem koraku se opravi predogled podatkov, vpisanih v rubrike vloge in katere priloge so bile označene, da se ji bodo priložile.

Če je potrebno kakšen podatek še popraviti ali izbrati oz. brisati izbiro prilog, se lahko vrne nazaj na izbiro prilog, pri izbiri prilog pa nazaj še na izpolnjevanje vloge.

Na koncu tega koraka se je možno vrniti nazaj Nazaj na izbiro prilog ali iti naprej Naprej na pripenjanje prilog.

### 3.5 Pripenjanje prilog

V tem koraku se opravi pripenjanje prilog, ki so bile predhodno izbrane (točka 3.3).

| Priloge dokumenta                                                           |  |
|-----------------------------------------------------------------------------|--|
| Priloge, ki ste jih označili za pripenjanje                                 |  |
| Dokazilo o prenehanju veljavnosti pogodbe o zaposlitvi     Prejemnik prilog |  |
| Točka Priloge se bodo pripele v CEH<br>Prični s pripenjanjem prilog v CEH   |  |

| Po kliku na gumb | Prični s pripenjanjem prilog v CEH | so koraki naslednii: |
|------------------|------------------------------------|----------------------|
|                  |                                    |                      |

### Dokumenti, ki ste jih označili za pripenjanje

| Dokazilo o prenehanj<br>Pripnite dokument     | u veljavnosti pogodbe o zaposlitvi                       |
|-----------------------------------------------|----------------------------------------------------------|
| Za pripenjanje dokum                          | enta se klikne na gumb Pripnite dokument                 |
| <ul> <li>Dokazilo o prenehanju vel</li> </ul> | ljavnosti pogodbe o zaposlitvi                           |
| LEGENDA<br>(*) - polja, ki so v obrazcu oz    | načena z zvezdico, so obvezna.                           |
| Slika dokumenta še ni pripeta. P              | Pripnete lahko le slike tipa TIFF in dokumente tipa PDF. |
| Opis                                          |                                                          |
| Jezik * slovenšč                              | ina 🔻                                                    |
| Datum dokumenta *                             |                                                          |
| Pripni dokument *                             | Prebrskaj Pošlji                                         |

V postopku pripenjanja priloge se izpolnita zahtevani polji Jezik in Datum dokumenta (polje Opis ni

Pošlji obvezno, uporabi se ga zlasti pri izbiri dokazila Drugo), pripne dokument ter klikne na gumb

## Centralna elektronska hramba Podpis dokumenta za postopek z e-VEM številko 0700-32-20140910-000003

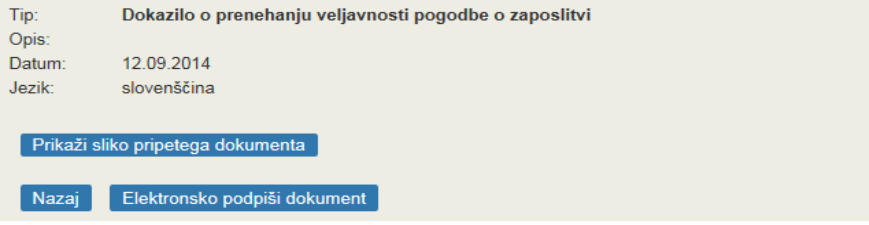

Prikaži sliko pripetega dokumenta

Pripeti dokument se lahko nato pogleda s klikom na gumb Pripeti dokument je potrebno elektronsko podpisati, kar se opravi s klikom na gumb Elektronsko podpiši dokument

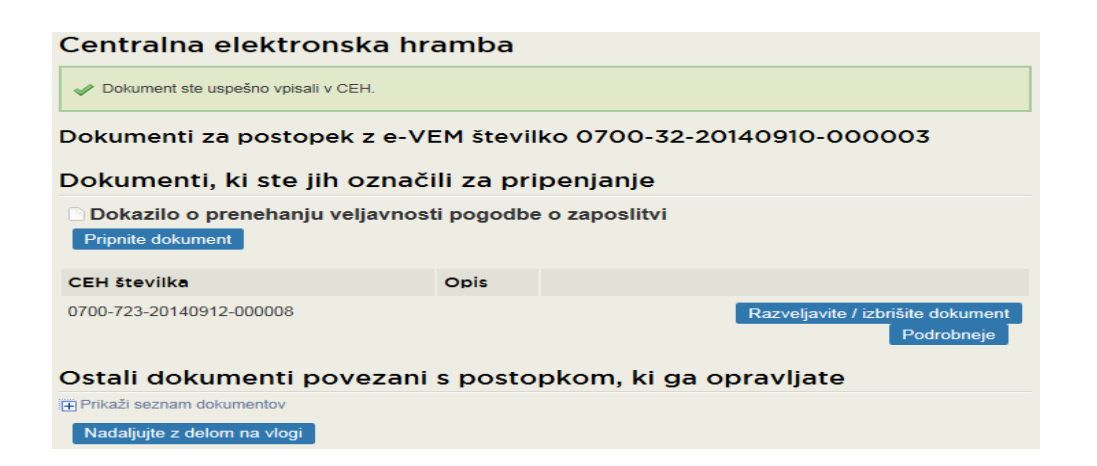

Ko je dokument elektronsko podpisan, se ga lahko v tem koraku tudi izbriše s klikom na gumb Razveljavite / izbrišite dokument Podrobneje . S klikom na gumb pa se lahko pripeti dokument pogleda.

| Tip dokumenta     | Dokazilo o prenehanju veljavnosti pogodbe o zaposlitvi                      |         |
|-------------------|-----------------------------------------------------------------------------|---------|
| Opis              | 0100-123-20140312-000000                                                    |         |
| Datum             | 12.09.2014                                                                  |         |
| Jezik             | slovenščina                                                                 |         |
| Lokacija          | Od doma                                                                     |         |
| Vlagatelj         |                                                                             |         |
| Drikoži           |                                                                             |         |
| PTIKAZI           |                                                                             |         |
| Opis              |                                                                             | Akcija  |
| XML dokumenta     |                                                                             | Prikaži |
| Priponka 1 - Doka | azilo o prenehanju veljavnosti pogodbe o zaposlitvi(OpticnoPrebranDokument) | Prikaži |
|                   |                                                                             |         |
|                   |                                                                             |         |
|                   |                                                                             |         |
| Na seznam dokum   | entov                                                                       |         |
|                   |                                                                             |         |
|                   | Na coznam dokumontov                                                        |         |
|                   |                                                                             |         |

Če se ugotovi, da je potrebno pripeti še kakšno prilogo, se to lahko stori tudi na strani

| Dokument                 | ti, <mark>ki ste jih ozna</mark> č        | ili za prip  | enjanje                                         |                   |
|--------------------------|-------------------------------------------|--------------|-------------------------------------------------|-------------------|
| Dokazilo o Pripnite doku | o prenehanju veljavnos<br><sup>ment</sup> | ti pogodbe o | o zaposlitvi                                    |                   |
| CEH številka             |                                           | Opis         |                                                 |                   |
| 0700-723-20140           | 912-000008                                |              | Razveljavite / izbrišite dokument<br>Podrobneje |                   |
| Ostali dok               | umenti povezani                           | s postop     | kom, ki ga opravljate                           |                   |
| 🕂 Prikaži seznam         | dokumentov                                |              |                                                 |                   |
| Nadaljujte z d           | elom na vlogi                             |              |                                                 |                   |
| s klikom na              | 🕀 Prikaži seznam de                       | okumentov    | , s čimer se odpre možnost pripenjanja          | še drugih prilog: |
| 🚍 Skrij seznam d         | okumentov                                 |              |                                                 |                   |
| Drugo<br>Pripnite        | dokument                                  |              |                                                 |                   |

Ko je postopek pripenjanja dokumentov končan, se klikne na gumb čimer se pride na korak, v katerem se vlogo podpiše in odda.

## Nadaljujte z delom na vlogi

### 3.6 Podpisovanje

V tem koraku se lahko vlogo še enkrat pregleda. Pogleda se lahko tudi, katere priloge so bile z označitvijo napovedane, da bodo pripete in katere priloge so bile dejansko pripete in so shranjene v

S

Centralni elektronski hrambi (CEH). Če je vloga pravilno izpolnjena in vlogi pripete vse potrebne priloge, se vlogo elektronsko podpiše s klikom na gumb Elektronsko podpiši dokument

### 3.7 Status vloge

Po elektronskem podpisu vloge se lahko na portalu e-VEM spremlja njen status, pogleda zgodovina oddane vloge, vlogo s prilogami pa se lahko pogleda tudi v Centralni elektronski hrambi (CEH).

| Podatki o vlogi                                         |  |
|---------------------------------------------------------|--|
| e-VEM številka: 0700-32-20140910-000003                 |  |
| Postopek: Odjava iz obveznih socialnih zavarovanj (M-2) |  |
| Status vloge: Vloga je v vrsti za pošiljanje.           |  |
|                                                         |  |
| Delo z vlogo                                            |  |
| <ul> <li>Poglejte oddano vlogo v CEH-u</li> </ul>       |  |

Če je vloga pomanjkljivo ali napačno izpolnjena ali vlogi ni priloženo potrebno dokazilo, vlogo ZZZS vrne zavezancu za prijavo v dopolnitev.

| e-VEM številka                                                               | Postopek                                         | Status                                                           | Datum      | Datum<br>brisanja<br>vloge |  |
|------------------------------------------------------------------------------|--------------------------------------------------|------------------------------------------------------------------|------------|----------------------------|--|
| ⊕ 0700-32-20140912-000001                                                    | Odjava iz obveznih socialnih<br>zavarovanj (M-2) | Vloga ni popolna, zato jo je<br>potrebno vsebinsko<br>dopolniti. | 12.09.2014 |                            |  |
|                                                                              |                                                  |                                                                  |            |                            |  |
| Podatki o vlogi                                                              |                                                  |                                                                  |            |                            |  |
| e-VEM številka: 0700-32-20140912-000001                                      |                                                  |                                                                  |            |                            |  |
| Postopek: Odjava iz obveznih socialnih zavarovanj (M-2)                      |                                                  |                                                                  |            |                            |  |
| Status vloge:<br>Za komentar dopolnitve kliknite povezavo "Zgodovina vloge". |                                                  |                                                                  |            |                            |  |
| ⊞ Zgodovina vloge                                                            |                                                  |                                                                  |            |                            |  |
| Delo z vlogo                                                                 |                                                  |                                                                  |            |                            |  |

Vsebinsko dopolnite vlogo

Poglejte oddano vlogo v CEH-u

Zakaj je vloga pomanjkljiva ali napačna, je vidno v CEH-u, do katerega se pride s klikom na • Poglejte oddano vlogo v CEH-u , v dokumentu Sklep o dopolnitvi.

| Sklep o dopolnitvi M-2   |      |            |
|--------------------------|------|------------|
| CEH številka             | Opis |            |
| 0700-342-20140912-000011 |      | Podrobneje |

S klikom na gumb • Vsebinsko dopolnite vlogo se gre na postopek dopolnjevanja vloge.

### **OPOZORILO:**

Če vloga v 15 dneh ni dopolnjena, jo sistem e-VEM razveljavi.

Če je z vlogo vse v redu, jo ZZZS potrdi, zavezanec pa si iz CEH-a natisne oz. shrani potrdilo o spremembi podatkov.

| e-VEM številka                                              | Postopek                               |              | Status                                | Datum      |  |  |
|-------------------------------------------------------------|----------------------------------------|--------------|---------------------------------------|------------|--|--|
|                                                             | Odjava iz obveznih socialnih zav<br>2) | varovanj (M- | Postopek je bil uspešno<br>zaključen. | 12.09.2014 |  |  |
|                                                             |                                        |              |                                       |            |  |  |
| Potrdilo o odjavi osebe iz obveznega socialnega zavarovanja |                                        |              |                                       |            |  |  |
| CEH številka                                                |                                        | Opis         |                                       |            |  |  |
| 0700-314-20140912-000013                                    |                                        |              | F                                     | Podrobneje |  |  |